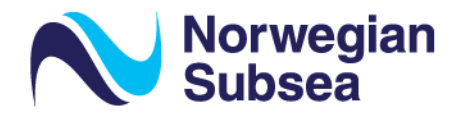

# MODBUS TCP FOR NORSUB MRUS

This document is a supplement to the NORSUB Configuration Software Manual [1] and explains how to configure the NORSUB MRU to output data on Modbus TCP.

### **Configuration of Modbus TCP**

In the MRU configuration software, go to ports & communication settings to select Modbus TCP.

| ∾ Ports & | ι communication settings                     | × |
|-----------|----------------------------------------------|---|
| Ö         | Configure the communication and output ports |   |
|           | Network RS-232 RS-485                        | _ |
|           | Network port (output) Enabled                | 3 |
|           | Network data output Modbus TCP               | • |
|           |                                              |   |
|           |                                              |   |

Figure 1: Port & communication settings.

Then select if you want to read from input or holding registers.

| ∕∾ Networl | k data output settings                                                                                                    | $\times$ |
|------------|----------------------------------------------------------------------------------------------------|----------|
| Ø          | Configure the network output ports.                                                                                                    |          |
|            | UDP Modbus TCP EtherNet/IP                                                                                                    |          |
|            | Modbus register Holding<br>Input<br>Use the custom protocol gen / Holding protocol.<br>Each line with a float (single) variable in the custom<br>protocol corresponds to two modbus registers (U16)<br>starting from address 30001 (input) and 40001 (holding). |          |
|            | 0 📀                                                                                                    | 3        |

Figure 2: Network data output settings.

If holding registers are selected, then data will be available in the register addresses starting with 40001.

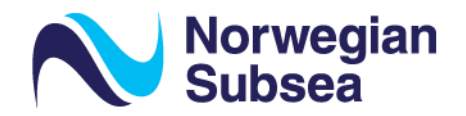

### Modbus registers and variables

The data variables in the Modbus registers are configured using the Custom binary protocol. This is accessed from the output settings.

| ŝ | Configure the<br>Select Custom NMEA<br>custom | e MRU output settings.<br>A or Custom binary to enable the<br>protocol generator. |
|---|-----------------------------------------------|-----------------------------------------------------------------------------------|
|   | Protocol                                      | Custom binary 🔽 !                                                                 |
|   | Location                                      | MRU ~                                                                             |
|   | Output rate                                   | 100 Hz 🗸                                                                          |
|   |                                               | Invert axis                                                                       |
|   |                                               |                                                                                   |
|   | Roll (default)                                | Surge (default)                                                                   |
|   | Roll (default)                                | Sway (default)                                                                    |

Figure 3: Output: Custom protocol generator.

We recommend using 100 Hz output rate for Modbus TCP as this will be the update frequency of the Modbus registers.

Using the custom protocol generator, you can select the data you want to access and the order they will appear in the Modbus register addresses. E.g. if you select roll, pitch and heave, as seen in Figure 4,

|  | Norwegian<br>Subsea |
|--|---------------------|
|--|---------------------|

| Name   Unit   Location   Frame   Description     112   Roll   If rad   Fody to NED   Roll Euler angle in radians in the body to NED frame.     Add at the end   Add at the beginning   Add at the index 1   Image: The transformed colspan="4">Description     Index   Code   Name   Unit   Location   Frame   Description     Index   Code   Name   Unit   Location   Frame   Description     Index   Code   Name   Unit   Location   Frame   Description                                                                                                    |  |
|----------------------------------------------------------------------------------------------------|--|
| Code Name Unit Location Frame Description   112 Roll If all If all Body to NED Roll Euler angle in radians in the body to NED frame.   Add at the end Add at the end Add at the beginning Add at the index. Image: Code   Index Code Name Unit Location Frame Description   Index Code Name Unit Location Frame Description   Index Code Name Unit Location Frame Description                                                                                                    |  |
| 112   Image: Image: I |  |
| Add at the end Add at the beginning Add at the index 1   Image: Code Name Unit Location Frame Description   Index Code Name Ideg] [-] Body to NED Roll Euler angle in degrees in the body to NED frame.                                                                                                    |  |
| Current protocol       Index     Code     Name     Unit     Location     Frame     Description       0     124     Roll     [deg]     [-]     Body to NED     Roll Euler angle in degrees in the body to NED frame.                                                                                                    |  |
| Index     Code     Name     Unit     Location     Frame     Description       0     124     Roll     [deg]     [-]     Body to NED     Roll Euler angle in degrees in the body to NED frame.                                                                                                    |  |
| 0 124 Roll [deg] [-] Body to NED Roll Euler angle in degrees in the body to NED frame.                                                                                                    |  |
|                                                                                                    |  |
| 1 125 Pitch [deg] [-] Body to NED Pitch Euler angle in degrees in the body to NED frame.                                                                                                    |  |
| 2 147 Heave [m] MRU NED Linear position of the MRU along the z-axis in the NED frame.                                                                                                    |  |
|                                                                                                    |  |
|                                                                                                    |  |
|                                                                                                    |  |

Figure 4: Custom protocol generator.

then roll will be in register addresses 40001 and 40002, pitch in register addresses 40003 and 40004, etc. The table below shows an example of register values and the float value for the selected variables. You can use this table to check the conversion from register values to float.

| Parameter | Single precision float (IEEE | Register | Register value (U16) |
|-----------|------------------------------|----------|----------------------|
|           | 754)                         | address  | Decimal              |
| Roll      | 2.34                         | 40001    | 16405                |
|           |                              | 40002    | 49807                |
| Pitch     | -1.47                        | 40003    | 49084                |
|           |                              | 40004    | 10486                |
| Heave     | -0.87                        | 40005    | 48990                |
|           |                              | 40006    | 47186                |

Table 1: Modbus TCP register address example.

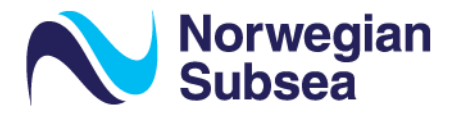

Most measurement variables are single precision float (IEEE 754) and will therefore use 2 x U16 registers. Please see the list of all available output variables and their types in the MRU Configuration Software User Manual. An example extract of the output variable list is shown in Table 2.

Let us look at the roll example in Table 1 in more detail and see how to obtain the roll value in degrees from the bytes in the two register addresses 40001 and 40002.

| Parameter | Single      | Register | Register value (U16) | Register value (U16) |
|-----------|-------------|----------|----------------------|----------------------|
|           | precision   | address  | Decimal              | Binary               |
|           | float (IEEE |          |                      |                      |
|           | 754) in     |          |                      |                      |
|           | degrees     |          |                      |                      |
|           |             |          |                      |                      |
| Roll      | 2.34        | 40001    | 16405                | 01000000 00010101    |
|           |             | 40000    | 40007                |                      |
|           |             | 40002    | 49807                | 11000010 10001111    |
|           |             |          |                      |                      |

The bytes in each register are then combined to get the U32 word:

#### 01000000 00010101 11000010 10001111

which can be converted to a single floating precision using the IEEE 754 convention. See <u>https://www.h-schmidt.net/FloatConverter/IEEE754.html</u> for an example calculator. This single floating precision representation is the measurement in the unit specified in the protocol generator. E.g. degrees for roll and meters for heave.

#### Modbus TCP settings

The settings for Modbus TCP are register type and local port. You can use the configuration software or commands via telnet to configure the Modbus TCP settings. See also the Configuration Software User Manual [1] for more info on configuration and the Modbus TCP commands.

| SETTING      | DESCRIPTION                     | DEFAULT | VALID RANGE    |
|--------------|---------------------------------|---------|----------------|
| registertype | register type for<br>Modbus TCP | input   | input, holding |
| localport    | Local port for<br>Modbus TCP    | 502     |                |

Example commands for telnet configuration:

get,modbustcp,registertype<CR><LF>

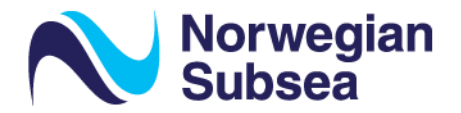

set,modbustcp,registertype,input<CR><LF>

Note that when using several MRUs they must be configured with unique IP addresses to access data from the specified MRU and to avoid IP conflict.

See also <u>www.modbus.org</u> for more information about the Modbus TCP protocol.

|  | Norwegian<br>Subsea |
|--|---------------------|
|--|---------------------|

| CODE | VARIABLE    | M.U.     | LOC. | FR.  | DESCRIPTION                                                   | TYPE   |
|------|-------------|----------|------|------|---------------------------------------------------------------|--------|
| 101  | Quaternion1 | [-]      | [-]  | MtoN | First element of the quaternion vector. MRU to NED frame.     | Single |
| 102  | Quaternion2 | [-]      | [-]  | MtoN | Second elem. of the quaternion vector. MRU to NED frame.      | Single |
| 103  | Quaternion3 | [-]      | [-]  | MtoN | Third element of the quaternion vector. MRU to NED frame.     | Single |
| 104  | Quaternion4 | [-]      | [-]  | MtoN | Fourth elem. of the quaternion vector. MRU to NED frame.      | Single |
| 105  | Quaternion1 | [-]      | [-]  | BtoN | First element of the quaternion vector. Body to NED frame.    | Single |
| 106  | Quaternion2 | [-]      | [-]  | BtoN | Second elem. of the quaternion vector. Body to NED frame.     | Single |
| 107  | Quaternion3 | [-]      | [-]  | BtoN | Third element of the quaternion vector. Body to NED frame.    | Single |
| 108  | Quaternion4 | [-]      | [-]  | BtoN | Fourth elem. of the quaternion vector. Body to NED frame.     | Single |
| 109  | Roll        | [rads]   | [-]  | MtoN | Roll euler angle in radians. MRU to NED frame.                | Single |
| 110  | Pitch       | [rads]   | [-]  | MtoN | Pitch euler angle in radians. MRU to NED frame.               | Single |
| 111  | Yaw         | [rads]   | [-]  | MtoN | Yaw euler angle in radians. MRU to NED frame.                 | Single |
| 112  | Roll        | [rads]   | [-]  | BtoN | Roll euler angle in radians. Body to NED frame.               | Single |
| 113  | Pitch       | [rads]   | [-]  | BtoN | Pitch euler angle in radians. Body to NED frame.              | Single |
| 114  | Yaw         | [rads]   | [-]  | BtoN | Yaw euler angle in radians. Body to NED frame.                | Single |
| 115  | RollRate    | [rads/s] | [-]  | MRU  | Angular vel. about the x-axis of the MRU frame in radians/s.  | Single |
| 116  | PitchRate   | [rads/s] | [-]  | MRU  | Angular vel. about the y-axis of the MRU frame in radians/s.  | Single |
| 117  | YawRate     | [rads/s] | [-]  | MRU  | Angular vel. about the z-axis of the MRU frame in radians/s.  | Single |
| 118  | RollRate    | [rads/s] | [-]  | Body | Angular vel. about the x-axis of the Body frame in radians/s. | Single |
| 119  | PitchRate   | [rads/s] | [-]  | Body | Angular vel. about the y-axis of the Body frame in radians/s. | Single |
| 120  | YawRate     | [rads/s] | [-]  | Body | Angular vel. about the z-axis of the Body frame in radians/s. | Single |
| 121  | Roll        | [degs]   | [-]  | MtoN | Roll euler angle in degrees. MRU to NED frame.                | Single |
| 122  | Pitch       | [degs]   | [-]  | MtoN | Pitch euler angle in degrees. MRU to NED frame.               | Single |
| 123  | Yaw         | [degs]   | [-]  | MtoN | Yaw euler angle in degrees. MRU to NED frame.                 | Single |
| 124  | Roll        | [degs]   | [-]  | BtoN | Roll euler angle in degrees. Body to NED frame.               | Single |
| 125  | Pitch       | [degs]   | [-]  | BtoN | Pitch euler angle in degrees. Body to NED frame.              | Single |
| 126  | Yaw         | [degs]   | [-]  | BtoN | Yaw euler angle in degrees. Body to NED frame.                | Single |
| 127  | RollRate    | [degs/s] | [-]  | MRU  | Angular vel. about the x-axis of the MRU frame in degrees/s.  | Single |
| 128  | PitchRate   | [degs/s] | [-]  | MRU  | Angular vel. about the y-axis of the MRU frame in degrees/s.  | Single |
| 129  | YawRate     | [degs/s] | [-]  | MRU  | Angular vel. about the z-axis of the MRU frame in degrees/s.  | Single |
| 130  | RollRate    | [degs/s] | [-]  | Body | Angular vel. about the x-axis of the Body frame in degrees/s. | Single |
| 131  | PitchRate   | [degs/s] | [-]  | Body | Angular vel. about the y-axis of the Body frame in degrees/s. | Single |
| 132  | YawRate     | [degs/s] | [-]  | Body | Angular vel. about the z-axis of the Body frame in degrees/s. | Single |
| 133  | Surge       | [m]      | MRU  | MRU  | Linear pos. of the MRU along the x-axis in the MRU frame.     | Single |
| 134  | Sway        | [m]      | MRU  | MRU  | Linear pos. of the MRU along the y-axis in the MRU frame.     | Single |
| 135  | Heave       | [m]      | MRU  | MRU  | Linear pos. of the MRU along the z-axis in the MRU frame.     | Single |

Table 2: MRU output variable list extract.

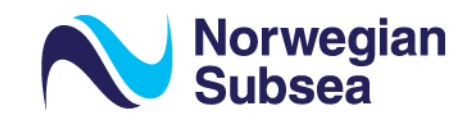

# REFERENCES

Norwegian Subsea. (2021). Configuration Software User Manual Version 1.3.0. Norwegian Subsea.